## Radio

 Station list (FM only): Select to view a list of available stations on the waveband. The list can be sorted by Frequency, Name or Category (pop, news, sport etc.), by selecting the appropriate soft key. Touch to select the chosen station.

If the stations are sorted by category, touch the chosen category to view and select a corresponding station.

- 8. Frequency input: Select to enter a known frequency of a station on the current waveband, using the numeric keypad that appears. Select **OK** or wait for 2 seconds to tune to the entered frequency.
- **9.** Station presets: Each waveband has 6 preset positions.
  - Touch and release to tune to the station stored on that preset.
  - Touch and hold to store the current station on that preset (the radio will mute while the station is stored then beep).
  - Use the seek buttons on the steering wheel to change to the next or previous preset station.

## RADIO BROADCAST DATA SYSTEM (RBDS)

Your radio is equipped with RBDS which enables the audio unit to receive additional information with normal FM radio signals.

**Note:** Not all FM radio stations broadcast RBDS information.

Select **Settings** (6) then select **RBDS On** to view or alter RBDS settings.

• RBDS station name display. The station name will not display if it is not available from the broadcaster or if RBDS is unavailable due to loss of reception. • RBDS enables stations to be categorized by program type, e.g., rock music, current affairs, news, etc. The list is then available to view via the **Station list** soft key.